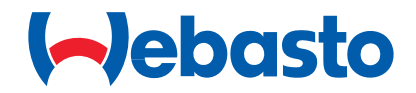

# Cool Top RTC 110 - 140

INSTRUCTIONS FOR: USE / MAINTENANCE

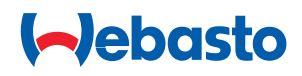

# **DESCRIPTION OF THE CONTROLS**

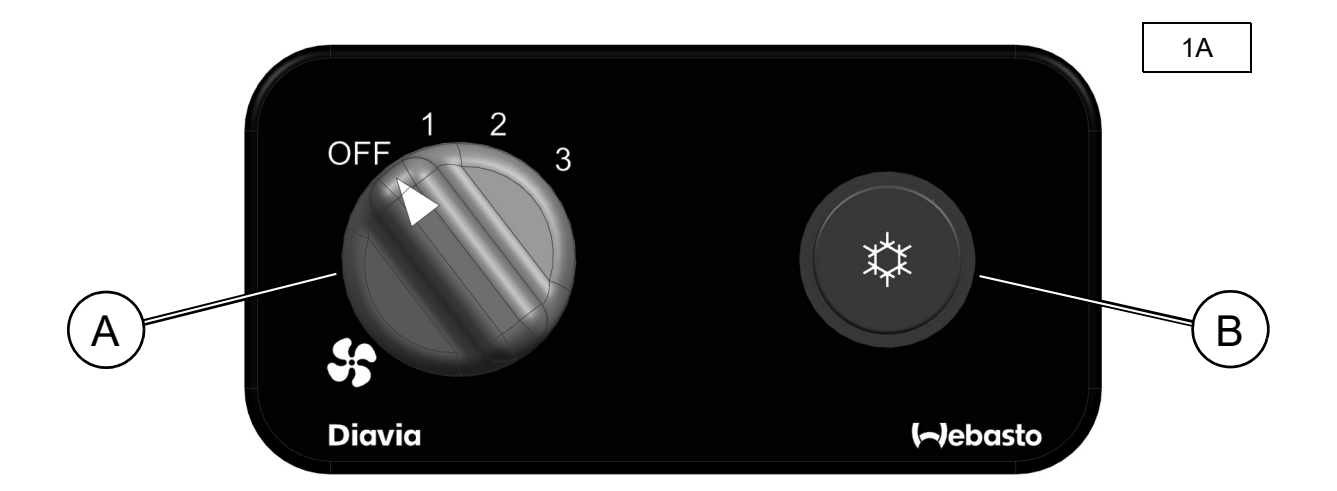

#### Manual control device

To adjust the fan speed is sufficient to move the **A** knob (marked with the fan icon) into the positions 1, 2 or 3.

To turn on or turn off the compressor, use the **B** button

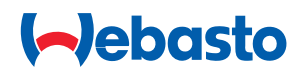

# **I/O SIGNAL**

Below in the following tables all the digital and analogue electrical interfaces and signals used by the electronic board are summarized.

| H 1 2 73   |
|------------|
| 4 5 6      |
|            |
|            |
| 1 - CAN H  |
| 3 - CAN L  |
| 5 - GND    |
| 6 - +12VDC |
|            |
|            |

Fig. 1: Display's connection scheme

For more clarity in this paper we use the label TCx for all the six buttons as in the following figure:

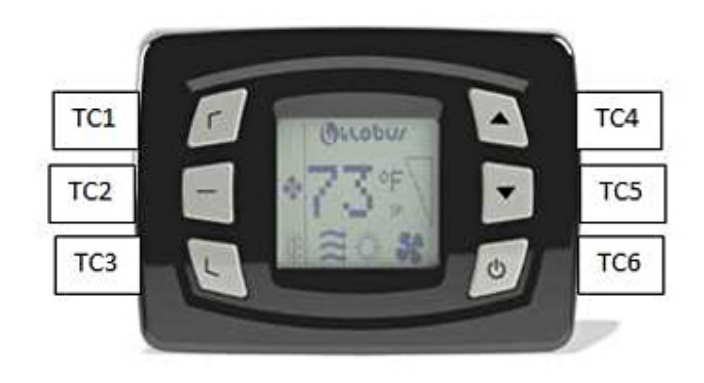

Fig. 2: Display's buttons

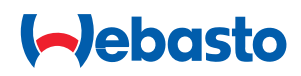

2A

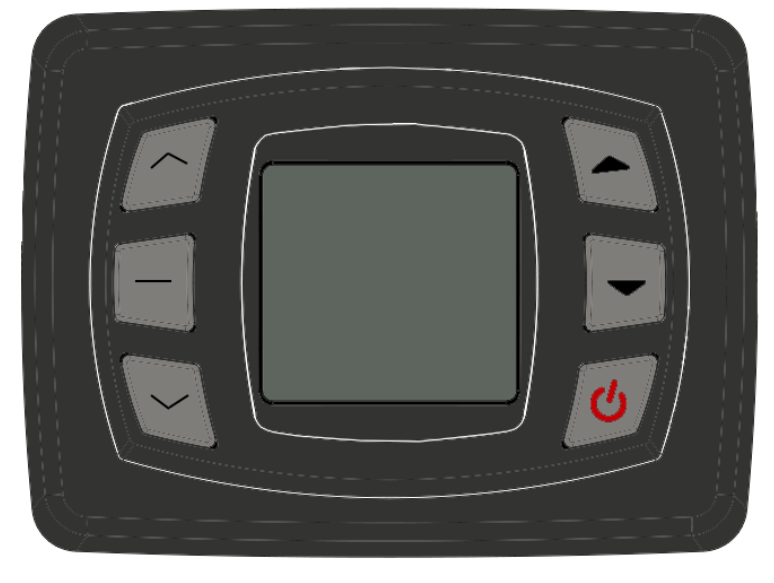

Automatic control device

| KEY | FUNCTION                                                                                                    |
|-----|----------------------------------------------------------------------------------------------------|
| ~   | - The next function out of the menu shall be moved to the middle                                                  |
| _   | - Accesses to the menu<br>- ENTER button<br>- Select the mode that is at the middle position of the Display field |
| ~   | - The next function out of the menu shall be moved to the middle                                                  |
| 4   | - Increases the ventilation speed<br>- increases the values in the Display                                        |
|     | - Decreases the ventilation speed<br>- Decreases the values in the Display                                        |
| C   | <ul> <li>To switch the instrument ON and OFF.</li> <li>Stand bye mode if pressed &gt;3 sec.</li> </ul>            |

# (-)ebasto

# **DISPLAY SYMBOL**

| IMAGE       | SIGNIFICATION                                                 |  |  |
|-------------|---------------------------------------------------------------|--|--|
| Blank       | Blank                                                         |  |  |
| *           | Fan Speed Blower                                              |  |  |
| 썆           | Automatic ON                                                  |  |  |
| ۹           | Temp. Setting                                                 |  |  |
| ۲           | Application Air Dry                                           |  |  |
| U           | Recirc. ON                                                    |  |  |
| A/C         | A/C ON/OFF                                                    |  |  |
| SET         | Set-point adjustment/ Visualization                           |  |  |
|             | Errors We will have to implement a image similar to that one. |  |  |
| ₩           | Cooling function on                                           |  |  |
| Ŵ           | Cooling function on and compressor on                         |  |  |
| ţ,          | Heating function on                                           |  |  |
| Ŵ           | A/C function on,<br>but neither heating nor cooling           |  |  |
| 55          | Ventilation is running                                        |  |  |
| <b>S</b> .  | Ventilation in auto speed control                             |  |  |
| <b>56</b> m | Ventilation in manual speed control                           |  |  |
| A           | Fault alert                                                   |  |  |
| Q           | Fresh air closed                                              |  |  |

| IMAGE            | SIGNIFICATION                                                 |  |  |
|------------------|---------------------------------------------------------------|--|--|
| ttt              | Fresh air opened                                              |  |  |
| Û                | Windshield, flaps pointing to Windshield                      |  |  |
| CF               | Communication Failure                                         |  |  |
| D                | Door open or any single character                             |  |  |
| <b>O</b> .       | Low voltage alert                                             |  |  |
| ۰.               | High voltage alert                                            |  |  |
| ♦ <sub>Ma.</sub> | Manual defrost                                                |  |  |
| ۵ ا              | Temperature defrost                                           |  |  |
| <b>\$</b> ©      | Timed defrost                                                 |  |  |
| <b>G</b> GOT.    | Dripping                                                      |  |  |
| °C               | Celsius                                                       |  |  |
| °F               | Fahrenheit                                                    |  |  |
| ٨                | Return temperature                                            |  |  |
| SP               | Set-point                                                     |  |  |
| SS               | Serpentine temperature                                        |  |  |
| EX               | External temperature                                          |  |  |
| TA               | Auxiliary temperature                                         |  |  |
|                  | Errors We will have to implement a image similar to that one. |  |  |

3A

### **CUI INTERFACE**

Pressing TC6, unit must toggle his OFF/ON Mode according to his previous status.

If CUI is in ON Mode, pressing button, CECU must activate those Mode:

- · Pressing TC1, unit must toggle his A/C function request according to his previous status (on-off compressor).
- Pressing TC2, unit must change his functional mode to Auto Mode, with a pressure of the button the unit must toggle the set point temperature regulation and the fan speed regulation.
- · Pressing TC3, unit must toggle his Recirculation function according to his previous .
- Pressing TC4 button the set-point temperature must increase up to the MAX\_TEMPERATURE value. Each pressure temperature is increased by 1°C. Should set-point temperature be higher than MAX\_TEMPERATURE, CUI must display "Hi".
- Pressing TC5 button the set-point temperature must decrease up to the MIN\_TEMPERATURE value. Each pressure temperature is decreased by 1°C. Should set-point temperature be lower than MIN\_TEMPERATURE, CUI must display "Lo".

### **OFF/ON Mode**

If ON, pressing TC6 button HMI will shut down and must save the contest in ECU:

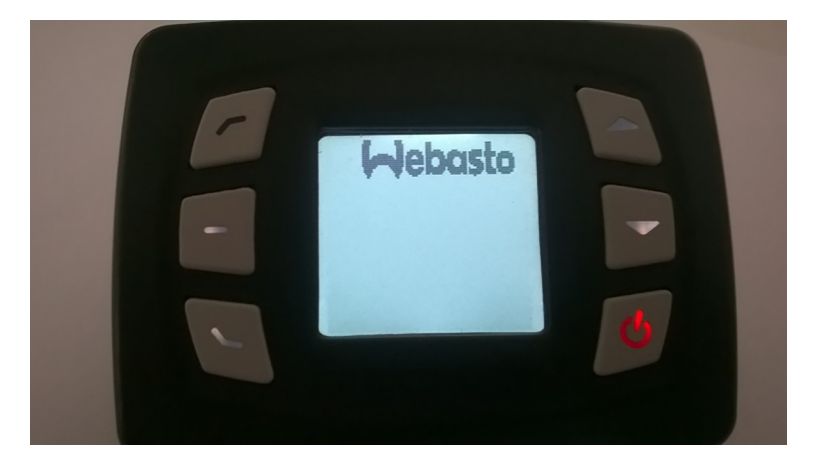

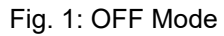

Pressing TC6 button CUI must be switched ON and must load the data contest stored in ECU:

In case of first switch ON unit must be in AUTO Mode in Temperature regulation with default value of data contest.

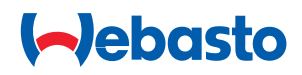

### **AUTO Mode**

In AUTO Mode, pressing TC2 button is possible to toggle to this:

- Set point temperature regulation ;
- · Fan Speed Regulation;

#### Set point temperature regulation

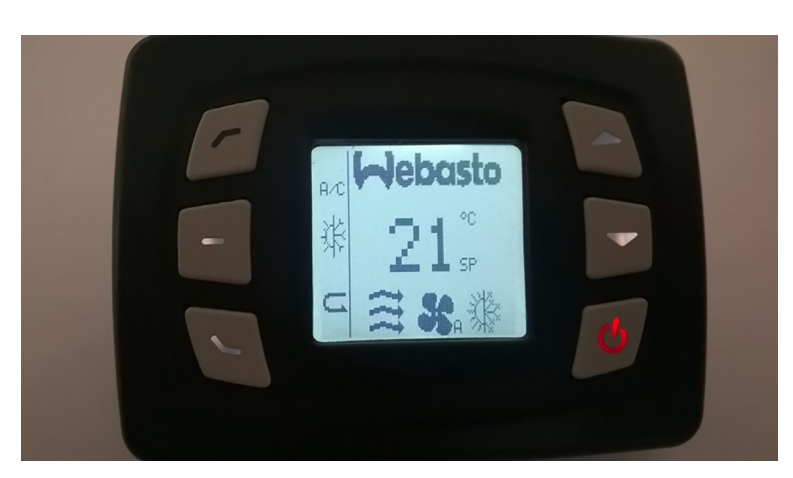

Fig. 3: Auto Mode, Auto Fan Speed

Pressing TC4 (increase) or TC5 (decrease) button, temperature set-point must modified from 18°C to 28°C.

If temperature set is lower than 18°C will we displayed "Lo" If temperature set is greater than 28°C will we displayed "Hi"

Pressing TC2 unit must switch to "Fan Speed Regulation".

#### **Fan Speed Regulation**

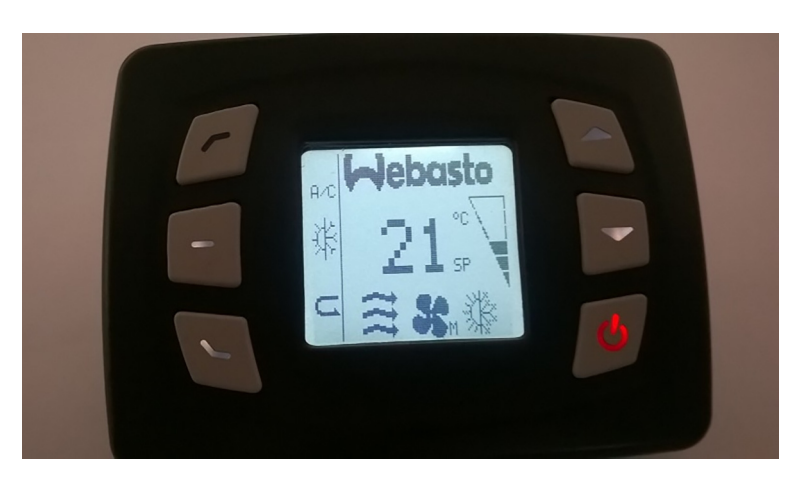

Fig. 5: Auto Mode, Manual Fan Speed

Pressing TC4 (increase) or TC5 (decrease) button, fan speed will be modified from OFF to FULL Speed. Pressing TC2 unit must switch to "Set point temperature regulation".

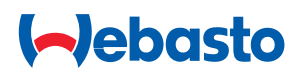

### A/C function

In each functional mode, pressing TC1 button the unit can switch on or switch off the compressor, according to his previous status.

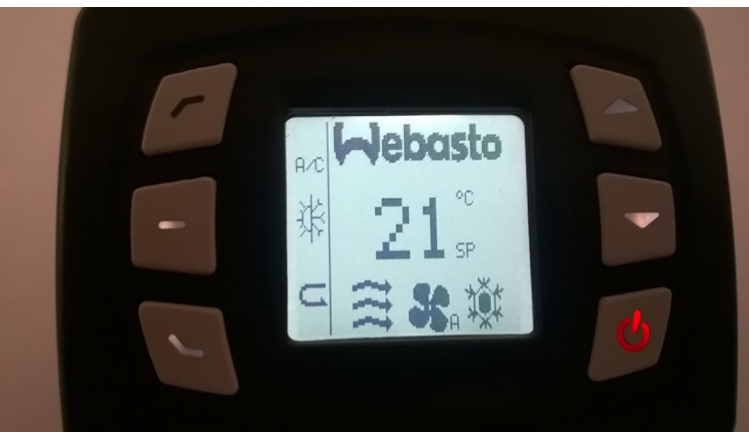

Fig. 5: A/C Mode, Compressor ON

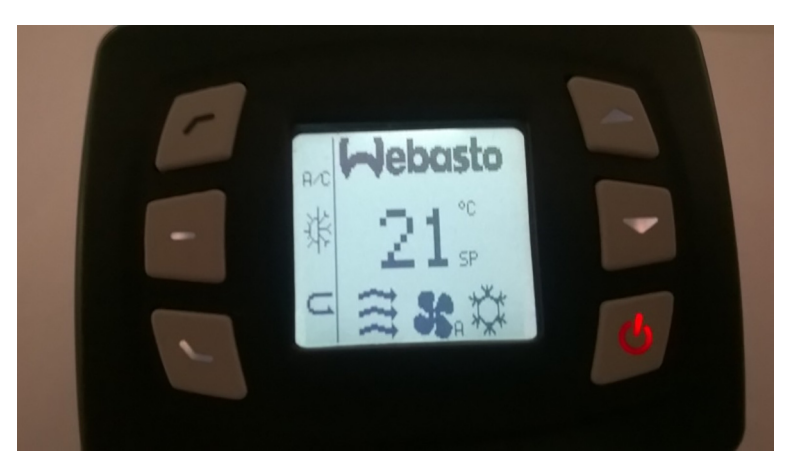

Fig. 5: A/C Mode, Compressor OFF

#### **Recirculation Function**

In each functional mode, pressing TC3 button Recirculation mode will be toggled according to his previous status. CUI interface must show always the actual RECIRCULATION function Status in order to let driver informed.

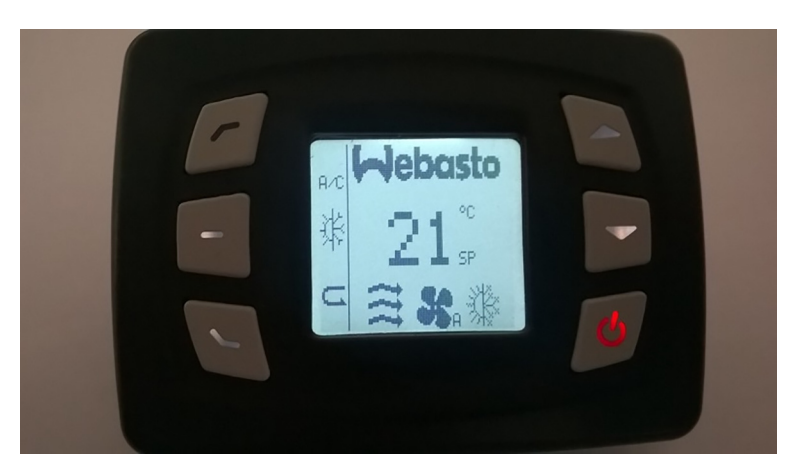

Fig. 8: Recirculation Mode OFF

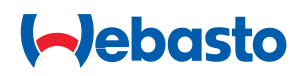

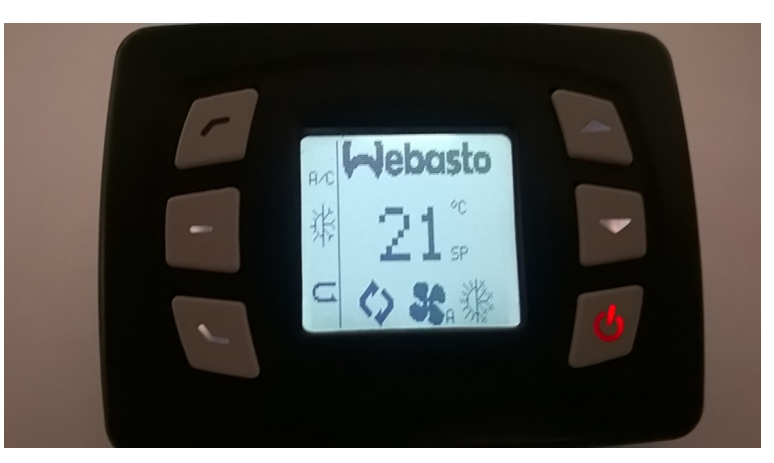

Fig. 9: Recirculation Mode ON

### **CUI User Settings**

#### **Temperature Scale Selection**

Shall be possible to modify temperature Pressing TC1 and TC6 simultaneously for more than 3sec, shall be possible, using TC4 button, toggle between °C and °F measurement system. Pressing TC6 button HMI will shut down

### **CUI Warning and Alarm**

#### Warning

In case of warning, CUI must display Warning ID according to Warning List

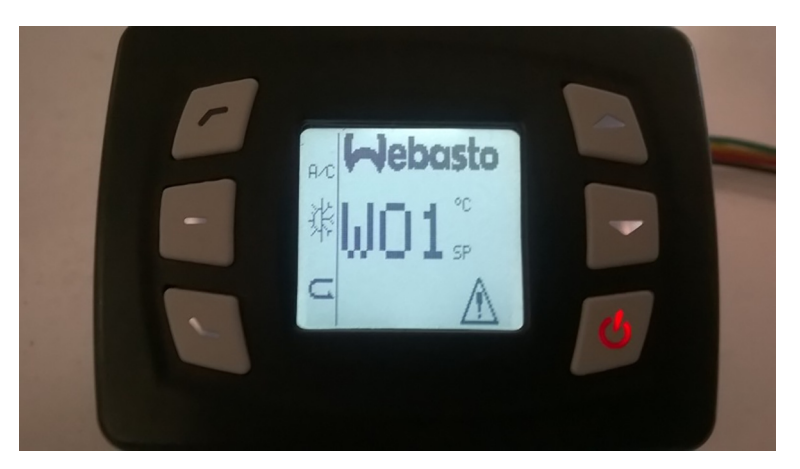

Fig. 1: Warning

#### Alarm

In case of warning, CUI must display Alarm ID according to Alarm List

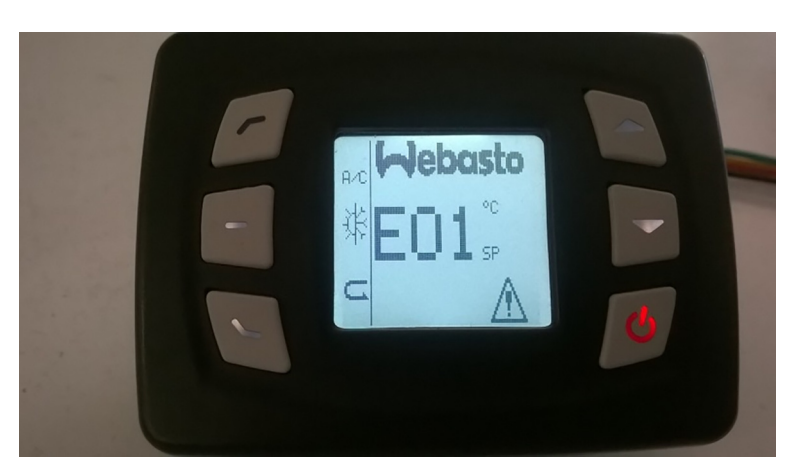

Fig. 2: Error

# (-)ebasto

4A

## MAINTENANCE

| nent     |                                                                                             | Possible<br>reason                       | PERIOD      |              |                            |
|----------|---------------------------------------------------------------------------------------------|------------------------------------------|-------------|--------------|----------------------------|
| Compo    | ITEM                                                                                        |                                          | 5.000<br>Km | 35.000<br>Km | ANNUAL<br>or<br>100.000 Km |
|          | Compressor belt                                                                             | Wear                                     |             |              | •                          |
|          | Belt tension<br>(It is important that the belt is allowed to<br>cool before re- tensioning) | Loose tension                            |             |              |                            |
| sor      | Idle pulley                                                                                 | Noise/Blocked                            |             |              |                            |
| mpress   | Automatic belt tightener (if present)                                                       | Noise/Blocked                            |             |              |                            |
| ပိ       | Tightening bolts                                                                            | Loose fastening                          |             |              |                            |
|          | Compressor                                                                                  | Noise/Blocked                            |             |              |                            |
|          | Compressor pulley                                                                           | Clutch engagement                        |             |              |                            |
| ser      | Drier filter                                                                                | Poor efficiency                          |             |              |                            |
| ondens   | Condenser fin                                                                               | Dirty/Leakage                            |             |              |                            |
| or and C | Evaporator fin                                                                              | Dirty/Leakage                            |             |              |                            |
| aporato  | Condensation drain water                                                                    | Water inside vehicle                     |             |              |                            |
| Ēv       | Blower                                                                                      | Noise/Blocked                            |             |              |                            |
|          | Internal temperature                                                                        | Poor A/C efficiency                      |             |              |                            |
| Others   | A/C system pressure test                                                                    | Poor A/C efficiency                      |             |              |                            |
|          | Check integrity of wiring connections                                                       | No work or intermittent functioning      |             |              |                            |
|          | Check the status of gas pipes and fittings                                                  | A/C systems empty<br>Poor A/C efficiency |             |              |                            |
|          | Gas R134A charge                                                                            | A/C systems empty<br>Poor A/C efficiency |             |              | •                          |
|          | Oil compressor                                                                              | Oil removed during charging of the gas   |             |              |                            |
|          | Tightening control                                                                          | Blocked                                  |             |              |                            |

| Check/Repair |
|--------------|

| Change |  |
|--------|--|

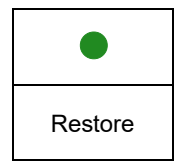

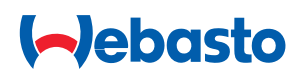

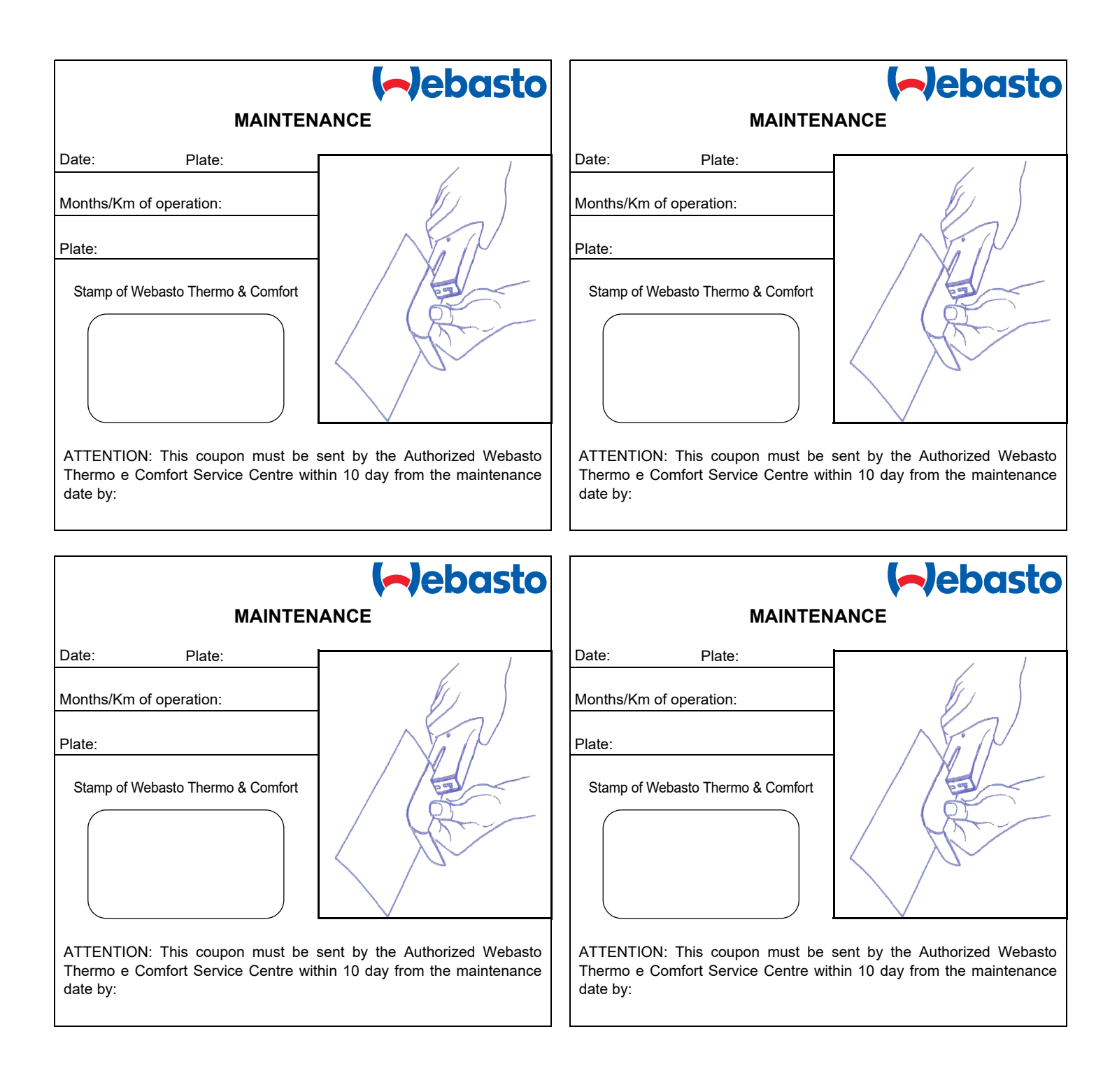

Il numero di telefono relativo al paese specifico è indicato sull'opuscolo del centro servizi Webasto ed è disponibile sul sito web della propria filiale Webasto. Pour trouver le numéro de téléphone du pays concerné, veuillez consulter le dépliant des points-service Webasto ou la page web de la représentation Webasto de votre pays. The telephone number of each country can be found in the Webasto service center leaflet or the website of the respective Webasto representative of your country. Die Telefonnummer des jeweiligen Landes entnehmen Sie bitte dem Webasto Servicestellenfaltblatt oder der Webseite Ihrer jeweiligen Webasto Landesvertretung. Consulte el número de teléfono del país correspondiente en el folleto de los servicios autorizados Webasto, o en la página web de su representante Webasto. Ident-Nr. 6240398A • 07/16 • Änderungen und Irrtümer vorbehalten • Gedruckt in den Italien • © Webasto Thermo & Comfort SE, 2016

Webasto Thermo & Comfort SE Postfach 1410 82199 Gilching Deutschland

Besucheradresse: Friedrichshafener Str. 9 82205 Gilching Deutschland

Technical Extranet: http://dealers.webasto.com

Nur innerhalb von Deutschland Tel.: 0395 5592 444 E-mail: technikcenter@webasto.com